## 表示 ― パネル編集モード― 右クリックメニュー

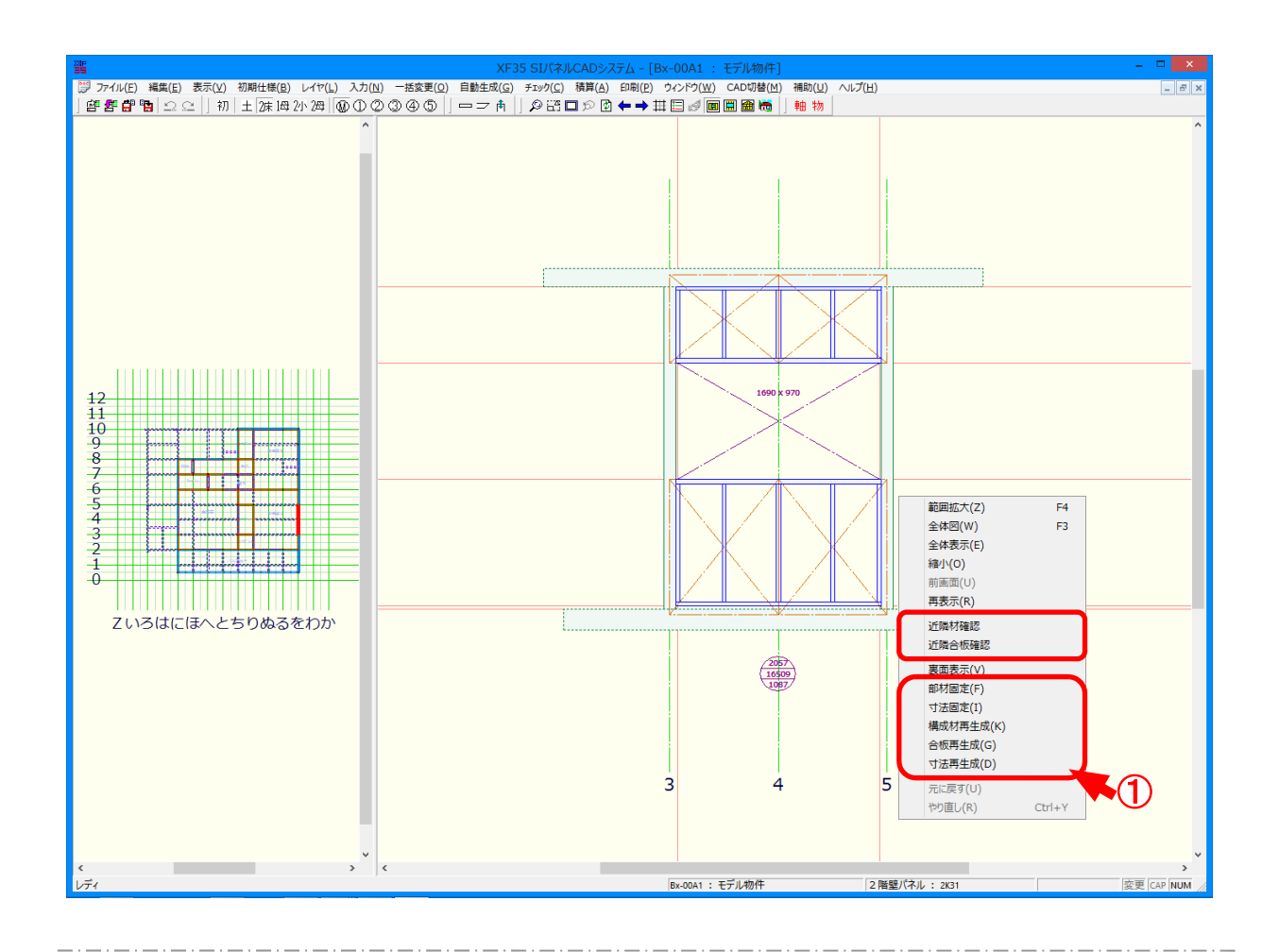

## 右クリックメニューでは、右クリックメニューについて説明をします。

- ① パネル編集モードで右クリックします。
  - ・近隣材(合板)確認:〔入力-要素〕の「属性」などで確認や変更を行う材(壁合板)を選 択すると、「ヒット確認」の画面が表示されます。
    - 「いいえ」をクリックすると、選択した材(壁合板)付近に配置された 別の材(壁合板)に移動し選択されます。
  - ・部材固定:選択中のパネルを部材固定すると、〔自動生成 部材〕を実行しても、再生成されません。
  - ・寸法固定:選択中のパネルの寸法を固定すると、〔自動生成 寸法〕を実行しても、寸法は 再生成されません。
  - ・構成材再生成:選択中のパネルのみ〔自動生成-部材〕を行います。
  - ・合板再生成:選択中のパネルのみ〔自動生成-合板〕を行います。
  - ・寸法再生成:選択中のパネルのみ〔自動生成-寸法〕を行います。